## **ROADCONNECT**

## QUICKSTART GUIDE - ADD NEW USER

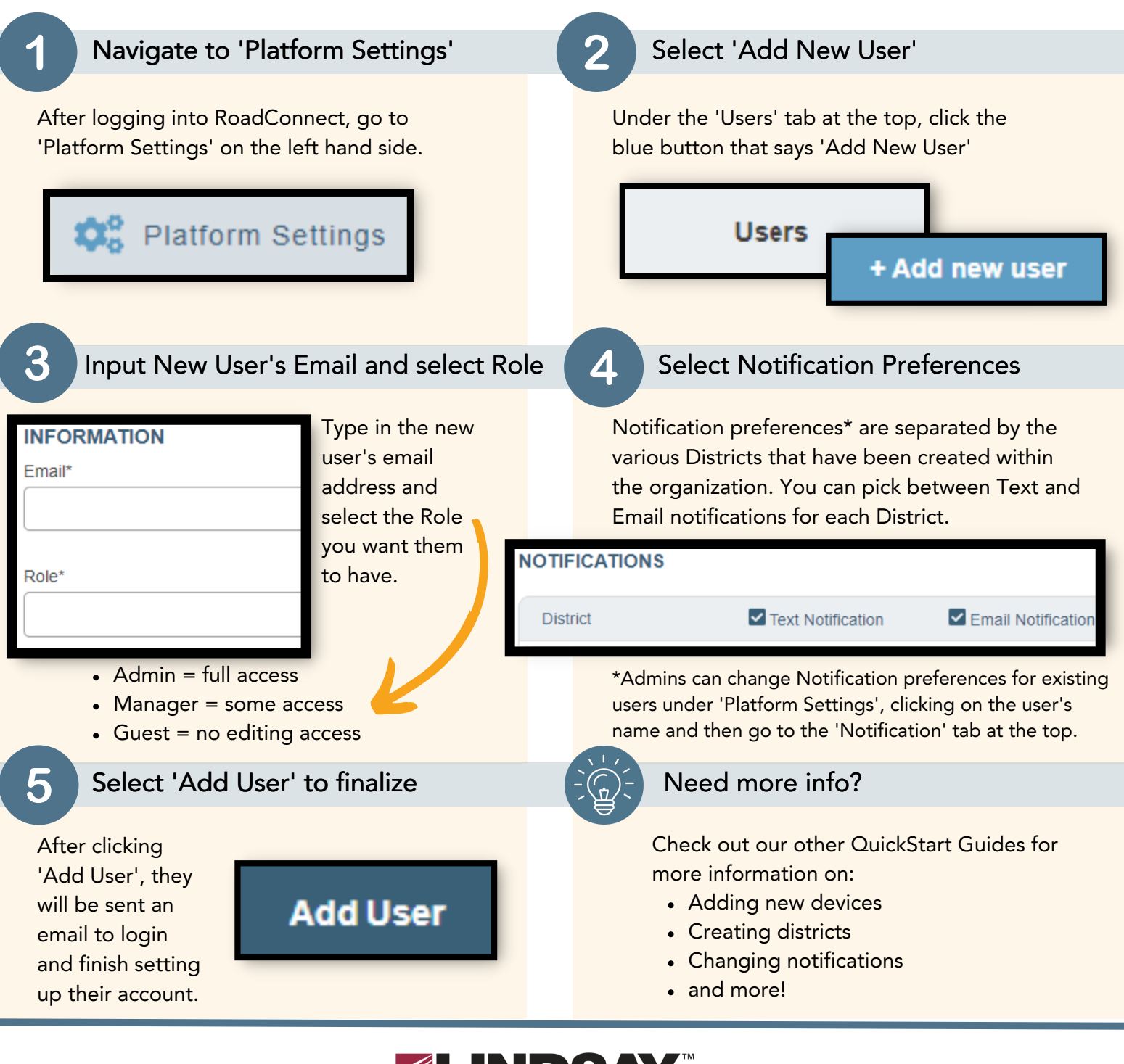

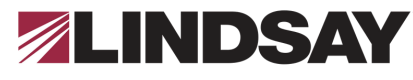

## www.lindsay.com +1 (402) 829-6800 U.S. Toll Free: (888) 800-3691